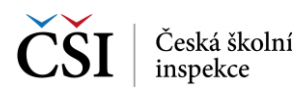

## 4.4 Stránka – Úvodní stránka

Po úspěšném přihlášení aplikace InspIS SETmobile zobrazí základní Úvodní stránku. V horní části stránky jsou umístěny informace o aktuálně přihlášeném uživateli (ev. informace o nahlíženém žákovi pro roli zákonného zástupce).

Níže je uveden odkaz na zobrazení notifikací s uvedením informativních zpráv (blíže viz Stránka – Zprávy).

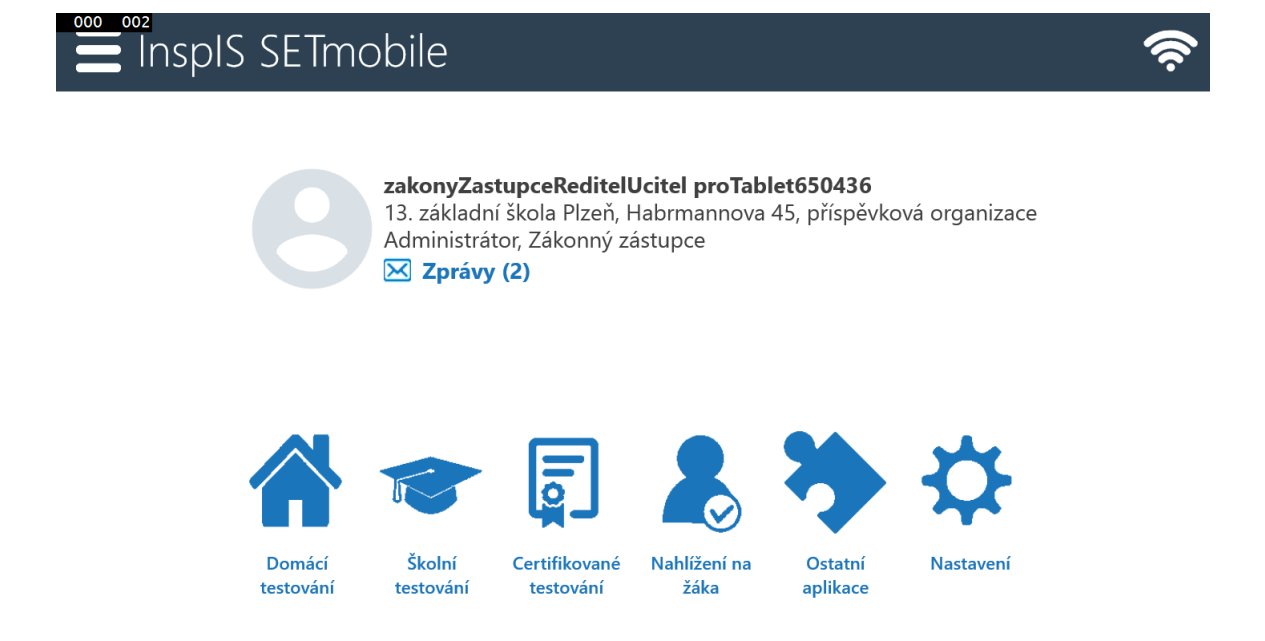

Počet zobrazených ikon je závislý na uživatelské roli, kterou má aktuálně přihlášený uživatel v systému InspIS SET. K dispozici mohou být tyto:

| Ikona                      | Popis                                                                                                    |
|----------------------------|----------------------------------------------------------------------------------------------------|
|                            | Modul Domácí testování slouží pro zobrazení nabídky testů domácího testování<br>a k jejich vypracování. Domácí testování umožňuje výběr z nabídky volně<br>dostupných testů publikovaných Českou školní inspekcí pro testování veřejnosti.                        |
| Domácí<br>testování        | Modul je dostupný všem uživatelům.                                                                                                    |
|                            | Modul Školní testování slouží pro provedení testů, které v rámci systému InspIS<br>SET vytvořili učitelé pro otestování žáků na své škole.<br>Modul je dostupný pouze pro uživatele v rolích žák a učitel vybrané školy.                                          |
| Školní<br>testování        |                                                                                                    |
| Certifikované<br>testování | Modul Certifikované testování slouží k provedení testu certifikovaného testování<br>u žáka majícího uživatelský účet v systému InspIS SET a pro přípravu<br>certifikovaného testování pro uživatelské role Školní koordinátor, Školní<br>administrátor a Ředitel. |

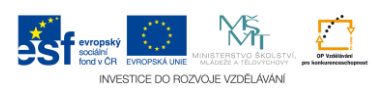